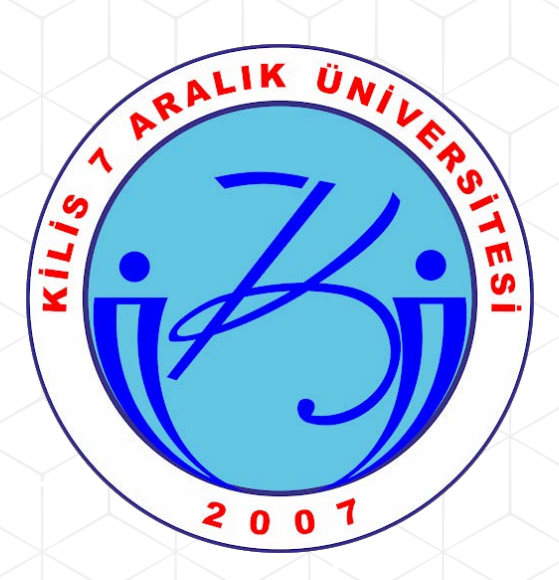

## UZEP ÖĞRENCİ TANITIM DOKÜMANI

## http://uzep.kilis.edu.tr adresine giriş yapınız.

Sisteme ilk girişte, Kullanıcı Adı bölümüne Öğrenci Numaranızı, Şifre bölümüne T.C. Kimlik Numaranızın ilk 5 hanesini yazınız.

| UZAKTAN EĞİTİM Platformu                                                                                  |  |  |  |  |
|----------------------------------------------------------------------------------------------------|--|--|--|--|
| Kullanıcı adı                                                                                             |  |  |  |  |
| Sifro                                                                                                    |  |  |  |  |
|                                                                                                    |  |  |  |  |
| Giriş Yap                                                                                                 |  |  |  |  |
| Kullanıcı Adı : Öğrenci Numaranız<br>Şifre: TC Kimlik Numaranızın ilk 5 hanesi<br>olacak şekilde giriniz. |  |  |  |  |
|                                                                                                    |  |  |  |  |

http://uzep.kilis.edu.tr

## Derslere Erişim - 1

Giriş yaptıktan sonra dersler ekranı gelmektedir.
Bu ekranda size tanımlanan dersler listelenmektedir.

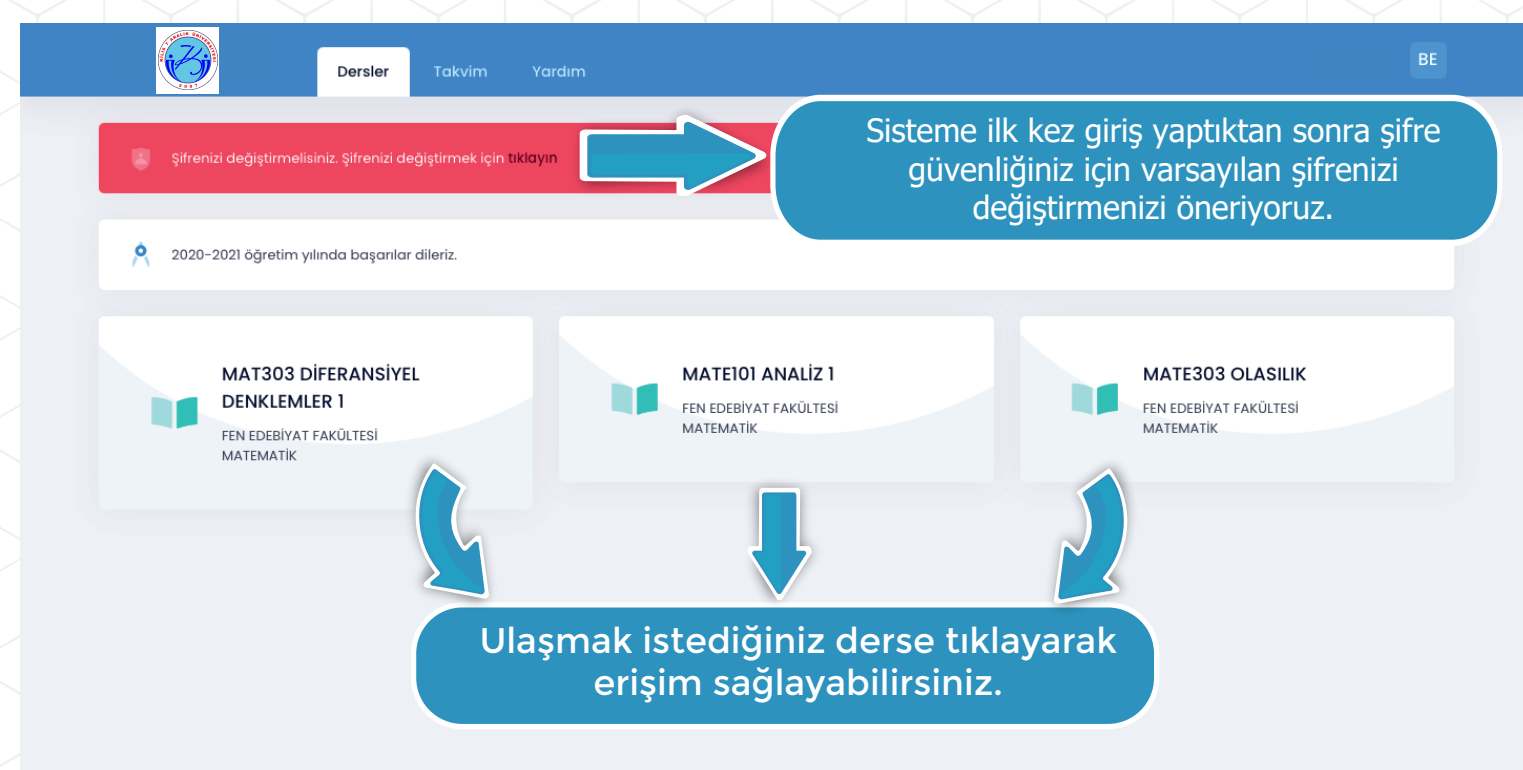

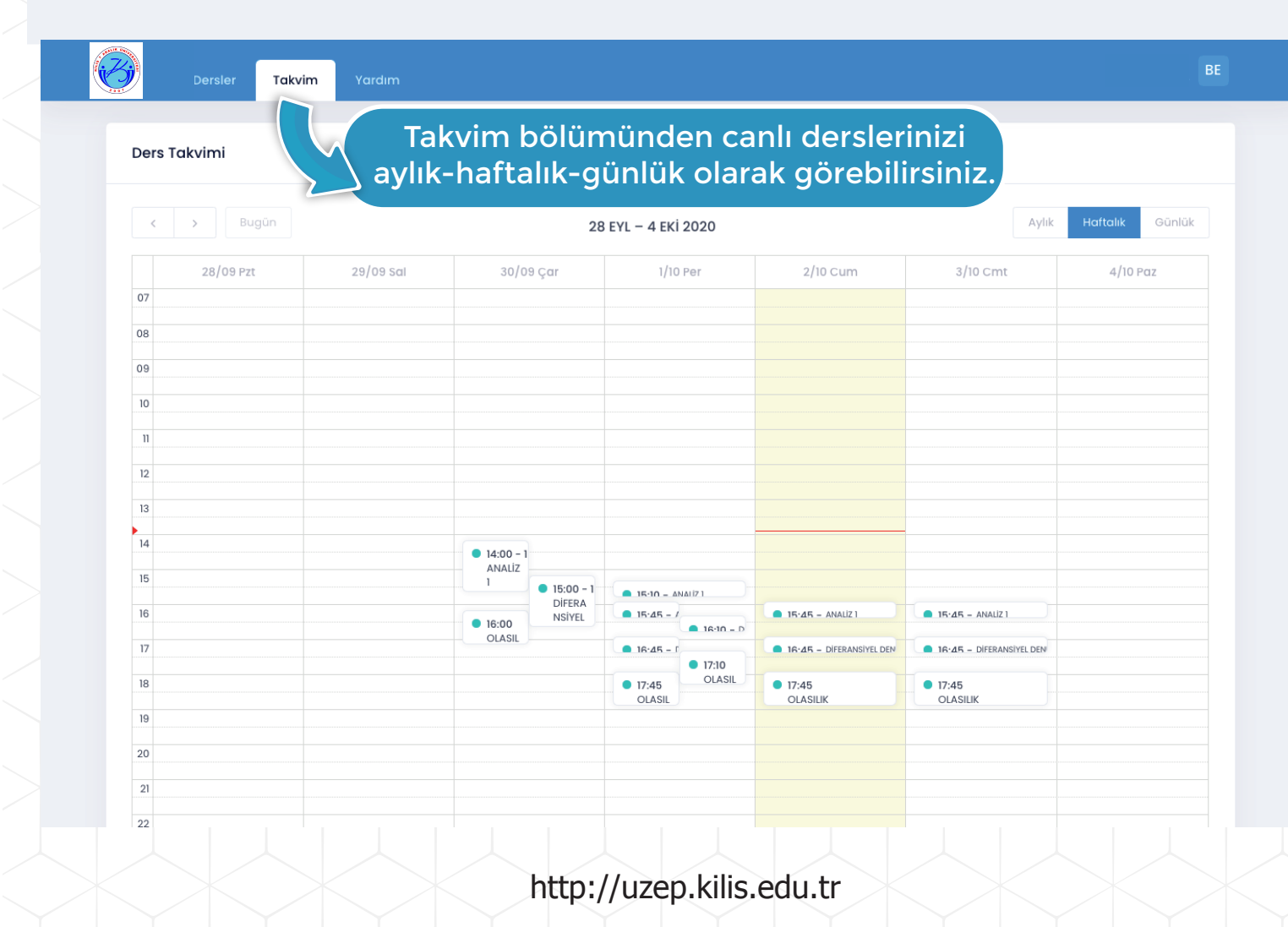

## **Derslere Erişim - 2**

- Ulaşmak istediğiniz derse tıkladığınızda aşağıdaki ekran karşınıza çıkacaktır.

| Anasayfa Ders                                                 | Sanal Sınıf Materyal Destek     |                                                                                                    | BE                    |
|---------------------------------------------------------------|---------------------------------|----------------------------------------------------------------------------------------------------|-----------------------|
| MAT303 DIFERANSIY                                             | EL DENKLEMLER 1                 | Henüz paylaşılan bir duyur                                                                                           | u yok                 |
| Takvim                                                        | E Timúnú Gástar                 | Derse dair de<br>bu bölümde                                                                                          | uyurular<br>yer alır. |
| Yaklaşan sanal sınıflar                                       |                                 |                                                                                                    |                       |
| DIFERANSIYEL DENKLEMLER<br>MAT303                             | 1 16:45 - 17:15<br>02.10.2020 → |                                                                                                    |                       |
| DIFERANSIYEL DENKLEMLER<br>MAT303                             | 1 16:45 - 17:15<br>03.10.2020 → |                                                                                                    |                       |
|                                                               | Yaklaşa<br>"Takvim"             | an canlı dersleriniz<br>bölümünde yer alır.                                                                          |                       |
|                                                               | $\gamma$                        |                                                                                                    |                       |
| Anasayfa Ders                                                 | Sanal Sınıf Materyal Destek     |                                                                                                    | BE                    |
| OTURUM ADI<br>Ders 1 - 5 Ekim                                 | BAŞLANGIÇ<br>2.10.2020 16:45:00 | BiTiş<br>2.10.2020 17:15:00<br>Sanal Sınıf bölümünde                                                                 | Re Katul              |
|                                                               |                                 | canlı dersleriniz listeleni<br>Canlı ders saatiniz geldiğir<br>"Katıl" düğmesine tıklayar<br>derse katılabilirsiniz. | r.<br>nde<br>rak      |
| Anasayfa Ders                                                 | Sanal Sınıf Materyal Destek     |                                                                                                    | BE                    |
| <b>Materyal Listesi</b><br>MAT303 – DIFERANSIYEL DENKLEMLER 1 |                                 |                                                                                                    |                       |
| AD                                                            | TARİH                           | DOSYA BOYUTU                                                                                                    |                       |
| Ders 1 Materyalleri<br>ornekMateryal5Ekim.pdf                 | 2.10.2020 13:59:39              | 11,6 KB                                                                                                    | 🗈 indir               |
|                                                               | derse ait vid<br>materya        | eo,doküman, sunu vb.<br>ller yer almaktadır.                                                                         |                       |
|                                                               | http://                         | /uzep.kilis.edu.tr                                                                                                   |                       |